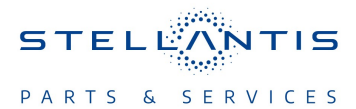

# Technical Service Bulletin (TSB)

Radio T25.50 USB Software Update

| REFERENCE:            | <b>TSB</b> : 08-104-23<br><b>GROUP</b> 08 - Electrical                                                                                                    | Date:                                                                                                    | April 19, 2023                                                                                                    | REVISION:      | -                                    |
|-----------------------|----------------------------------------------------------------------------------------------------|----------------------------------------------------------------------------------------------------|----------------------------------------------------------------------------------------------------|----------------|--------------------------------------|
| VEHICLES<br>AFFECTED: | <ul> <li>2023 (WL) Jeep Grand Cherokee</li> <li>2023 (WS) Grand Wagoneer/Wagoneer</li> <li>This bulletin applies to vehicles equippinatios: <ul> <li>Uconnect 5 NAV W 12" Display (SUEQ).</li> <li>Uconnect 5 NAV W 10.1" Display UEN).</li> <li>Uconnect 5 W 8.4" Display (Sales</li> <li>Uconnect 5 Nav W 8.4" Display (SuEL).</li> </ul> </li> <li>This bulletin applies to WL vehicles but 2023 (MDH 0217XX).</li> <li>This bulletin applies to WS vehicles but 2023 (MDH 0214XX).</li> </ul>                                                                                                    | ed with on<br>Gales Code<br>(Sales Code<br>Codes UF<br>Gales Code<br>ilt on or be<br>ilt on or be                                                                                               | e of the following<br>s UFQ, UBQ or<br>les UFN, UBN or<br>F, UEF or UBF).<br>s UFL, UBL or<br>fore February 17,          | MARKET AF      | PPLICABILITY:<br>☐MEA<br>☐IAP<br>☐CH |
| CUSTOMER<br>SYMPTOM:  | <ul> <li>The customer may describe one or mo</li> <li>U0485-00 Implausible Data Receive</li> <li>Native Voice Recognition (VR) sets</li> <li>USB playback inoperative.</li> <li>Wireless connectivity media playbe</li> <li>Radio resets.</li> <li>VR inoperative.</li> <li>Call does not end on the cluster.</li> <li>Seat comfort graphic incorrect.</li> <li>Wireless and Wired CarPlay® inoperative.</li> <li>Profile avatar changes in valet moder of the event of the event of the</li></ul> | re of the for<br>ved From F<br>ssion does<br>ack inopera-<br>berative.<br>berative.<br>ve.<br>erlap.<br>back up ca<br>s connectiv<br>b (This will<br>de after ca<br>ompt.<br>not affect<br>ive. | Ilowing:<br>Radio.<br>not open with wake-u<br>ative.<br>mera operation).<br>rity device.<br>not affect back up ca<br>II. | up word or ste | ering wheel button.                  |

This Technical Service Bulletin (TSB) has also been released as a Rapid Service Update (RSU) 23-114, date of issue April 19, 2023. All applicable RSU VINs have been loaded. To verify this RSU service action is applicable to the vehicle, use VIP or perform a VIN search in DealerCONNECT/Service Library. All repairs are reimbursable within the provisions of warranty. This RSU will expire 18 months after the date of issue.

#### **REPAIR SUMMARY:**

This bulletin involves inspecting the software level and updating the software to T25.50 if required.

# **CLAIMS DATA:**

| Labor Operation No: | Labor Description                                                                                                    | Skill Category                     | Labor Time |
|---------------------|----------------------------------------------------------------------------------------------------|------------------------------------|------------|
| 18-60-03-AL         | Radio, Inspect Software<br>Level<br><b>RSU Only</b><br>(0 - Introduction)                                                                     | 6 - Electrical and Body<br>Systems | 0.2 Hrs.   |
| 18-60-03-AM         | Radio, Inspect Software<br>Level and Perform Soft-<br>ware Update<br><b>RSU Only</b><br>(0 - Introduction)                                    | 6 - Electrical and Body<br>Systems | 0.6 Hrs.   |
| 18-60-03-AN         | Radio, Software - Create<br>USB Jump Drive from<br>Uconnect Website <b>(One</b><br><b>Time Only)</b><br><b>RSU Only</b><br>(0 - Introduction) | 6 - Electrical and Body<br>Systems | 0.2 Hrs.   |
| 18-60-F2-AL         | Radio, Inspect Software<br>Level and Perform Soft-<br>ware Update<br>(0 - Introduction)                                                       | 6 - Electrical and Body<br>Systems | 0.6 Hrs.   |
| 18-60-F2-AM         | Radio, Software - Create<br>USB Jump Drive from<br>Uconnect Website <b>(One</b><br><b>Time Only)</b><br>(0 - Introduction)                    | 6 - Electrical and Body<br>Systems | 0.2 Hrs.   |
| Failure code        | RF                                                                                                    | Required Flash                     |            |
|                     | CC                                                                                                    | Customer Concern                   |            |

The dealer must choose which failure code to use depending on if this is a Rapid Service Update (RSU) or Technical Service Bulletin.

- The "RF" failure code is required for essential module flash/reprogramming and can only be used after confirmation that the VIN is included on the RSU.
- The failure code "RF" (Required Flash) can no longer be used on Technical Service Bulletin flashes. The "RF" failure code must be used on an RSU.
- If the customer's concern matches the SYMPTOM/CONDITION identified in the Technical Service Bulletin, failure code CC is to be used. When utilizing this failure code, the 3C's must be supplied.

# **DIAGNOSIS:**

Using a Scan Tool (wiTECH) with the appropriate Diagnostic Procedures available in DealerCONNECT/ Service Library, verify all related systems are functioning as designed. If DTCs or symptom conditions, other than the ones listed above are present, record the issues on the repair order and repair as necessary before proceeding further with this bulletin.

If a customer's VIN is listed in VIP or your RSU VIN list, perform the repair. If any vehicle not on the VIN list exhibits any of the symptoms listed above in the customer symptom section, perform the Repair Procedure.

# **SPECIAL TOOLS/EQUIPMENT:**

| Description          | Ref. No. | Notes |
|----------------------|----------|-------|
| wiTECH or Equivalent | _        | _     |

#### **REPAIR PROCEDURE:**

NOTE: Install a battery charger to ensure battery voltage does not drop below 13.2 volts. Do not allow the charging voltage to climb above 13.5 volts during the flash process.

### NOTE: If this flash process is interrupted/aborted, the flash should be restarted.

- 1. Check if the radio software has been updated. Go to "Vehicle Settings" then select " System Information" and look for "Radio Version".
- 2. Was the radio software at or higher then T25.50?
  - YES>>> Proceed to Step 3
  - NO >>> Proceed to Step 4.
- 3. Is the vehicle on the RSU VIN list?
  - YES >>> This bulletin has been completed. Use inspection LOP (18-60-03-AL) to close the active RSU.
  - NO>>> This bulletin does not pertain. Additional diagnostic should be performed.
- 4. Has a 4GB USB flash drive been created?
  - YES >>> Proceed to Step 12.
    - NO >>> Proceed to Step 5.
- 5. Go to DealerCONNECT>Service>Uconnect Command Center>Uconnect>More Information>Dealer software downloads to download the files.
- 6. Use a blank USB flash drive with at least 4GB of space. Follow the on-screen instructions to download the software files.

# NOTE: When downloading the software file, always select the MAC version, regardless of the computer being used.

7. Download the software update file to your local PC's desktop. Make sure to select the "MAC" radial button for all downloads (Fig. 1).

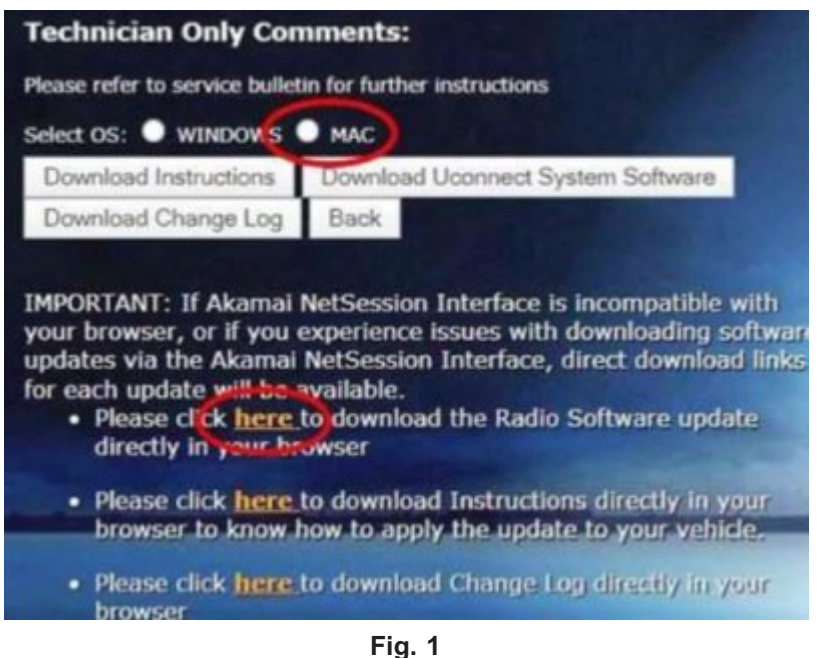

MAC Download Steps

- 8. Download the radio SW from DealerConnect to a blank USB flash drive. The USB flash drive should be at least 4GB and formatted to **NTFS**.
- 9. Do not unzip the folder/file and move all contents to the root directory of the USB.
- 10. There should only be one file on the USB root directory labeled as a zip folder.
- 11. Once the USB flash drive have been created, it is recommended to label the USB flash drive with the bulletin number and proper radio Sales Codes.
- 12. Start the vehicle and insert the correct USB flash drive with new software into the USB port.

CAUTION! Make sure no other device is plugged into any of the USB ports while performing this re-program. If other devices are connected to USB ports during re-programming, it may cause failure of files to be loaded which may cause the radio to need replacement.

08-104-23

13. Once the system has verified there is an available update, press the "Update Now" button. Make sure the vehicle is in park. Do NOT turn the ignition off until the two minute timer has expired. The ignition doesn't have to be turned off to update the radio's software (Fig. 2).

| Software Update                |                                                                     |                                                                  | ×                              |
|--------------------------------|---------------------------------------------------------------------|------------------------------------------------------------------|--------------------------------|
| New softwa<br>Backup Camera, F | re and features are re<br>Radio, SOS, and sever<br>unavailable duri | eady for your UConnec<br>al driving assistance<br>ng the update. | ct system.<br>features will be |
|                                | Update Now                                                          | Decline                                                          |                                |

Fig. 2 Software Update Is Available

14. Press the "Continue" on the display screen (Fig. 3) .

|                                                                                                    | Upd    | lating   |  |  |
|----------------------------------------------------------------------------------------------------|--------|----------|--|--|
| Do not remove USB Device. System will reboot and start update.<br>Backup Camera, Radio, SOS and several driving assistance features will be<br>unavailable during the update. |        |          |  |  |
| 00:01:56                                                                                                    |        |          |  |  |
|                                                                                                    | Cancel | Continue |  |  |
|                                                                                                    |        |          |  |  |

Fig. 3 Continue Display Screen

15. The radio will reboot and the update will begin. The update should only take 30 minutes (Fig. 4) .

NOTE: Do NOT turn off the vehicle when the software update is completed and directed to remove the USB flash drive.

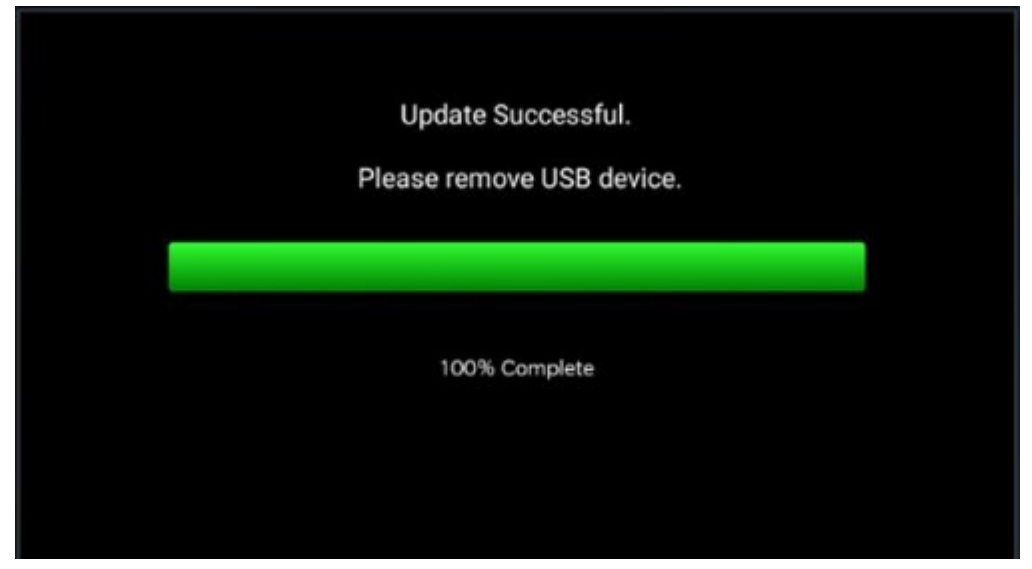

Fig. 4 Software Update Completed

- 16. **Do Not** turn off the ignition at this point. The update is still in process, wait until the radio restarts and the home screen is displayed. This should take around five minutes
- 17. Sometimes the radio will display an error pop up " SWITCH INVALID\_BINARY" after successful radio update. Please ignore this error message and press "OK" to continue (Fig. 5).

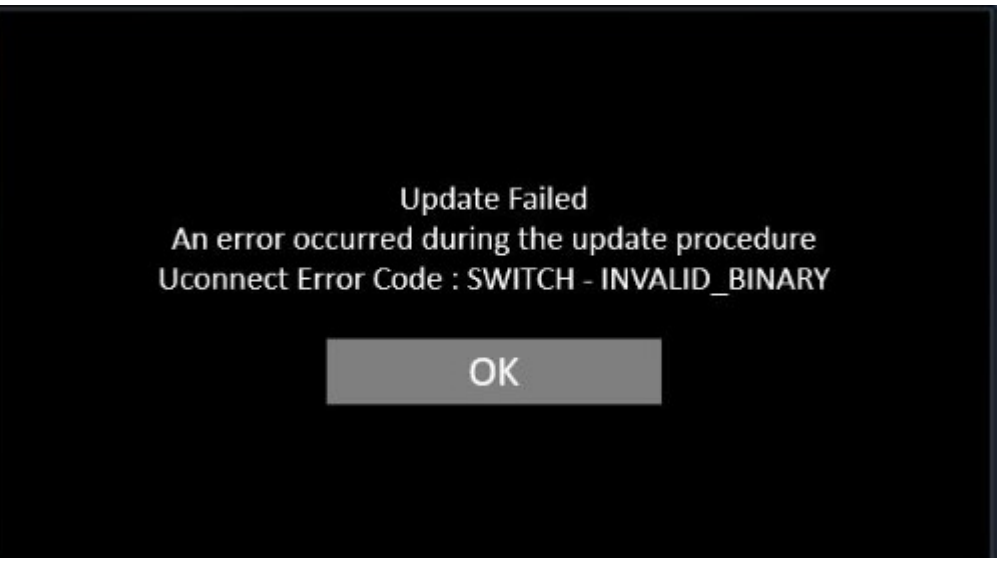

Fig. 5 Error Message

18. Press "OK" to continue (Fig. 6).

| Software Update |                     |                       | ×             |
|-----------------|---------------------|-----------------------|---------------|
| Your UConne     | ect system has been | updated with the late | est Software. |
|                 | ок                  | What's New            |               |
| 1.5             |                     |                       |               |

Fig. 6 Radio Software Has Been Updated

- 19. Check if the radio software has been updated. Go to "Vehicle Settings" then select " System Information" and look for "Radio Version".
- 20. Was the radio updated to T25.50?
  - YES>>> Proceed to Step 21.
  - NO>>> Perform the update one more time. Proceed to Step 13.
- 21. Perform a Factory Reset. This can be found in the radio under Vehicle Setting > Reset >Perform Factory Reset.
- 22. Once the reset is completed turn off the ignition open and closed the drivers door and let all modules go to sleep. Make sure the scan tool is not connected at this point.
- 23. After all the modules have been a sleep mode for five minutes, turn the ignition back on.
- 24. Before clearing all DTCs, cycle the ignition Off and back to "Run" quickly (within two seconds).
- 25. Using wiTECH, clear all DTCs that may have been set in any module due to reprogramming.

#### **POLICY:**

Reimbursable within the provisions of the warranty.

This bulletin is supplied as technical information only and is not an authorization for repair. No part of this publication may be reproduced, stored in a retrieval system, or transmitted, in any form or by any means, electronic, mechanical, photocopying, or otherwise, without written permission of FCA US LLC.